# τοτνς

#### Implantação de imposto de ISS retido EDI DocCob

| Produto  | : | Microsiga Protheus SIGAGFE, Gestão de Frete Embarcador 11.5 |                    |   |          |
|----------|---|-------------------------------------------------------------|--------------------|---|----------|
| Chamado  | : | TGETSR                                                      | Data da publicação | : | 01/03/13 |
| País(es) | : | Todos                                                       | Banco(s) de Dados  | : | Todos    |

**Boletim Técnico** 

### Importante

Esta melhoria depende de execução do *update* de base GFE11591, conforme **Procedimentos para Implementação**.

Implantação da funcionalidade de imposto ISS retido dos documentos de frete na importação de faturas via arquivos EDI DocCob.

#### Procedimento para Implementação

O sistema é atualizado logo após a aplicação do pacote de atualizações (*Patch*) deste chamado.

## Importante

Antes de executar o compatibilizador GFE11591 é imprescindível:

- a) Realizar o *backup* da base de dados do produto que será executado o compatibilizador (diretório "\PROTHEUS11\_DATA\DATA") e dos dicionários de dados SXs (diretório "\PROTHEUS11\_DATA\ SYSTEM").
- b) Os diretórios acima mencionados correspondem à **instalação padrão** do Protheus, portanto, devem ser alterados conforme o produto instalado na empresa.
- c) Essa rotina deve ser executada em **modo exclusivo**, ou seja, nenhum usuário deve estar utilizando o sistema.
- d) Se os dicionários de dados possuírem índices personalizados (criados pelo usuário), antes de executar o compatibilizador, certifique-se de que estão identificados pelo nickname. Caso o compatibilizador necessite criar índices, irá adicioná-los a partir da ordem original instalada pelo Protheus, o que poderá sobrescrever índices personalizados, caso não estejam identificados pelo nickname.
- e) O compatibilizador deve ser executado com a Integridade Referencial desativada\*.

0

0

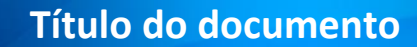

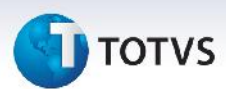

# 📣 Atenção

O procedimento a seguir deve ser realizado por um profissional qualificado como Administrador de Banco de Dados (DBA) ou equivalente!

<u>A ativação indevida da Integridade Referencial pode alterar drasticamente o relacionamento entre</u> <u>tabelas no banco de dados. Portanto, antes de utilizá-la, observe atentamente os procedimentos a</u> <u>seguir:</u>

- i. No **Configurador (SIGACFG)**, veja **se a empresa utiliza** Integridade Referencial, selecionando a opção **Integridade/Verificação (APCFG60A)**.
- ii. Se não há Integridade Referencial ativa, são relacionadas em uma nova janela todas as empresas e filiais cadastradas para o sistema e nenhuma delas estará selecionada. Neste caso, E SOMENTE NESTE, não é necessário qualquer outro procedimento de ativação ou desativação de integridade, basta finalizar a verificação e aplicar normalmente o compatibilizador, conforme instruções.
- iii. <u>Se</u> há Integridade Referencial ativa em todas as empresas e filiais, é exibida uma mensagem na janela Verificação de relacionamento entre tabelas. Confirme a mensagem para que a verificação seja concluída, <u>ou</u>;
- iv. <u>Se</u> há Integridade Referencial ativa em uma ou mais empresas, que não na sua totalidade, são relacionadas em uma nova janela todas as empresas e filiais cadastradas para o sistema e, somente, a(s) que possui(em) integridade está(arão) selecionada(s). Anote qual(is) empresa(s) e/ou filial(is) possui(em) a integridade ativada e reserve esta anotação para posterior consulta na reativação (ou ainda, contate nosso Help Desk Framework para informações quanto a um arquivo que contém essa informação).
- v. Nestes casos descritos nos itens "iii" ou "iv", E SOMENTE NESTES CASOS, é necessário desativar tal integridade, selecionando a opção Integridade/ Desativar (APCFG60D).
- vi. Quando desativada a Integridade Referencial, execute o compatibilizador, conforme instruções.
- vii. Aplicado o compatibilizador, a Integridade Referencial deve ser reativada, SE E SOMENTE SE tiver sido desativada, através da opção Integridade/Ativar (APCFG60). Para isso, tenha em mãos as informações da(s) empresa(s) e/ou filial(is) que possuía(m) ativação da integridade, selecione-a(s) novamente e confirme a ativação.

#### Contate o Help Desk Framework EM CASO DE DÚVIDAS!

1. Em Microsiga Protheus TOTVS Smart Client (se versão 10) ou ByYou Smart Client (se versão 11), digite GFE11591 no campo Programa Inicial.

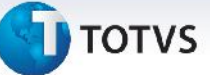

#### 🛛 Importante

Para a correta atualização do dicionário de dados, certifique-se que a data do compatibilizador seja igual ou superior a 27/02/2013.

- 2. Clique em **OK** para continuar.
- Após a confirmação é exibida uma tela para a seleção da empresa em que o dicionário de dados será modificado ou é apresentada a janela para seleção do compatibilizador. Selecione o programa GFE11591().
- 4. Ao confirmar é exibida uma mensagem de advertência sobre o *backup* e a necessidade de sua execução em **modo exclusivo**.
- 5. Clique em **Processar** para iniciar o processamento. O primeiro passo da execução é a preparação dos arquivos.

É apresentada uma mensagem explicativa na tela.

- 6. Em seguida, é exibida a janela **Atualização concluída** com o histórico (*log*) de todas as atualizações processadas. Nesse *log* de atualização são apresentados somente os campos atualizados pelo programa. O compatibilizador cria os campos que ainda não existem no dicionário de dados.
- 7. Clique em **Gravar** para salvar o histórico (*log*) apresentado.
- 8. Clique em **OK** para encerrar o processamento.

#### Atualizações do compatibilizador

- 1. Criação de Campos no arquivo SX3 Campos:
  - Tabela GW6 Fatura de Frete:

| Campo       | GW6_VLISRE (X3_CAMPO)            |
|-------------|----------------------------------|
| Тіро        | N (X3_TIPO)                      |
| Tamanho     | 12 (X3_TAMANHO)                  |
| Decimal     | 2 (X3_DECIMAL)                   |
| Formato     | @E 999,999,999.99 (X3_PICTURE)   |
| Título      | VI ISS Ret (X3_TITULO)           |
| Descrição   | Valor de ISS retido (X3_DESCRIC) |
| Nível       | 0 (X3_NÍVEL)                     |
| Usado       | Sim (X3_USADO)                   |
| Obrigatório | Não (X3_OBRIGAT)                 |
| Browse      | Não (X3_BROWSE)                  |
| Opções      | (X3_CBOX)                        |

0

# Título do documento

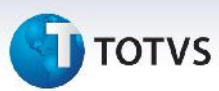

| When         | (X3_WHEN)             |
|--------------|-----------------------|
| Relação      | (X3_RELACAO)          |
| Val. Sistema | Positivo() (X3_VALID) |
| Help         | Valor de ISS retido.  |

• Tabela GXI – Edi Fatura Frete:

| Campo        | GXI_IMPRET (X3_CAMPO)          |
|--------------|--------------------------------|
| Тіро         | N (X3_TIPO)                    |
| Tamanho      | 9 (X3_TAMANHO)                 |
| Decimal      | 2 (X3_DECIMAL)                 |
| Formato      | @E 999,999.99 (X3_PICTURE)     |
| Título       | VI. ICMS Ret (X3_TITULO)       |
| Descrição    | Valor ICMS Retido (X3_DESCRIC) |
| Nível        | 0 (X3_NÍVEL)                   |
| Usado        | Sim (X3_USADO)                 |
| Obrigatório  | Não (X3_OBRIGAT)               |
| Browse       | Sim (X3_BROWSE)                |
| Opções       | (X3_CBOX)                      |
| When         | (X3_WHEN)                      |
| Relação      | (X3_RELACAO)                   |
| Val. Sistema | (X3_VALID)                     |
| Help         | Valor do ICMS Retido.          |

• Tabela GXI – Edi Fatura Frete:

| Campo       | GXI_ISSRET (X3_CAMPO)         |
|-------------|-------------------------------|
| Тіро        | N (X3_TIPO)                   |
| Tamanho     | 9 (X3_TAMANHO)                |
| Decimal     | 2 (X3_DECIMAL)                |
| Formato     | @E 999,999.99 (X3_PICTURE)    |
| Título      | VI. ISS Ret. (X3_TITULO)      |
| Descrição   | Valor ISS Retido (X3_DESCRIC) |
| Nível       | 0 (X3_NÍVEL)                  |
| Usado       | Sim (X3_USADO)                |
| Obrigatório | Não (X3_OBRIGAT)              |
| Browse      | Sim (X3_BROWSE)               |

## **Boletim Técnico**

# τοτνς

| Opções       | (X3_CBOX)            |
|--------------|----------------------|
| When         | (X3_WHEN)            |
| Relação      | (X3_RELACAO)         |
| Val. Sistema | (X3_VALID)           |
| Help         | Valor do ISS Retido. |

#### Importante

O tamanho dos campos que possuem grupo pode variar conforme ambiente em uso.

#### Procedimentos para Utilização

1. Em Gestão de Frete Embarcador (SIGAGFE) acesse Atualizações\Movimentação\Doc Frete/Faturas \Documentos de Frete (GFEA065).

É necessário um (ou mais) documento(s) de frete com imposto tipo ISS e tributação com a opção 7=Presumido.

- 2. Clique em Incluir.
- 3. Informe os dados de inclusão e confirme.
- 4. Possuir um arquivo de Edi DocCob com o(s) documento(s) de frete incluído(s) anteriormente .
- 5. Selecione o arquivo importado e clique em visualizar.

Confirme que o campo VI. ISS Ret. da aba Arquivo terá a soma do valor dos impostos de ISS retido dos documentos de frete do arquivo.

#### Informações Técnicas

| Tabelas Utilizadas    | GW6, GXI                                                                                   |
|-----------------------|--------------------------------------------------------------------------------------------|
| Funções Envolvidas    | GFEA070 – Digitação de Faturas de Frete.<br>GFEA116 – EDI - Importação da Fatura de Frete. |
| Sistemas Operacionais | Windows/Linux                                                                              |

Este documento é de propriedade da TOTVS. Todos os direitos reservados

0